### Comment utiliser les états simples dans Gemma ? Fonctionne en version 6.01

#### Créer un état simple

Faire "Voir quelque chose" (exemple Voir Typages)

| Tâche principa                       | le                |                |         |       |                  |                   |     |       |           |      |
|--------------------------------------|-------------------|----------------|---------|-------|------------------|-------------------|-----|-------|-----------|------|
| Liste des typages Génétiques         |                   |                |         |       |                  |                   |     |       |           |      |
| 8194 fiches sélectionnées 22/09/2004 |                   |                |         |       |                  |                   |     |       |           |      |
| Marqueur                             | Animal            | Génotype       | Origine | Phase | STAT             | UT                | Gel | Puits | ?         | Â    |
| ADL376                               | HAMSTER           | 2 2            |         |       | Invérifiable Pèr | e <i>8i</i> vlère | 4   | M5    |           |      |
| ADL376                               | POULE             | 1 1            |         |       | Invérifiable Pèr | e <i>8</i> Mère   | 4   | M7    |           | Γ    |
| ADL376                               | TE                | 1 1            |         |       | Invérifiable Pèr | e <i>8</i> Mère   | 4   | M8    |           | Γ    |
| ADL376                               | PO-HA             | 1 1            |         |       | Invérifiable Pèr | e <i>8</i> Mère   | 4   | M6    |           | Γ    |
| VIC1/0076                            | HAMSTER           | 0 0            |         |       | En cours         | ;                 | 4   | J9    |           | Γ    |
| MCWD76                               | POULE             | 1 1            |         |       | Invérifiable Pèr | e <i>8M</i> ère   | 4   | J11   |           | Γ    |
| VICW076                              | TE                | 0 0            |         |       | En cours         | ;                 | 4   | J12   |           | Γ    |
| VICW076                              | PO-HA             | 1 1            |         |       | Invérifiable Pèr | e <i>8M</i> êre   | 4   | J10   |           | Γ    |
| MCW233                               | HAMSTER           | 0 0            |         |       | En cours         | ;                 | 4   | H5    |           | Г    |
| MCW233                               | POULE             | 1 1            |         |       | Invérifiable Pèr | e <i>8</i> Mère   | 4   | H7    |           | Γ    |
| MCW233                               | TE                | 1 1            |         |       | Invérifiable Pèr | e <i>8</i> Mère   | 4   | H8    |           | Γ    |
| vICW/233                             | PO-HA             | 1 1            |         |       | Invérifiable Pèr | e <i>8M</i> êre   | 4   | H6    |           | Γ    |
| AD L020                              | HAMSTER           | 0 0            |         |       | En cours         | ;                 | 4   | A1    |           | Γ    |
| AD L020                              | POULE             | 1 2            |         |       | Invérifiable Pèr | e <i>8M</i> êre   | 4   | A3    |           | Г    |
| AD L020                              | TE                | 1 1            |         |       | Invérifiable Pèr | e <i>8M</i> êre   | 4   | A4    |           | Г    |
| AD L020                              | PO-HA             | 1 2            |         |       | Invérifiable Pèr | e <i>8M</i> êre   | 4   | A2    |           | Г    |
| AD LO34                              | HAMSTER           | 0 0            |         |       | En cours         | ;                 | 4   | A1    |           | Г    |
| AD LD 34                             | POULE             | 1 2            |         |       | Invérifiable Pèr | e <i>8M</i> ère   | 4   | A3    |           | Г    |
| AD LO34                              | TE                | 1 2            |         |       | Invérifiable Pèr | e <i>8M</i> ère   | 4   | A4    |           | Г    |
| AD LD 34                             | PO-HA             | 1 2            |         |       | Invérifiable Pèr | e <i>8M</i> ère   | 4   | A2    |           | Г    |
| AD L037                              | HAMSTER           | 0 0            |         |       | En cours         | ;                 | 4   | C1    |           | Г    |
| AD L037                              | POULE             | 1 1            |         |       | Invérifiable Pèr | e <i>8M</i> ère   | 4   | C3    |           | Г    |
| AD LD 37                             | TE                | 1 1            |         |       | Invérifiable Pèr | e <i>8M</i> ère   | 4   | C4    |           | Г    |
| AD LD 37                             | PO-HA             | 1 1            |         |       | Invérifiable Pèr | e <i>8M</i> ère   | 4   | C2    |           | Г    |
| ∿DШ44                                | HAMSTER           | 0 0            |         |       | En cours         | ;                 | 4   | A1    |           | Ē    |
| AD LO 44                             | POULE             | 1 2            |         |       | Invérifiable Pèr | e <i>8M</i> êre   | 4   | A3    |           | Ē    |
| AD LO 44                             | TE                | 0 0            |         |       | En cours         | 5                 | 4   | A4    |           | Ē    |
| АD1044                               | PO-HA             | 1 2            |         |       | Invérifiable Pèr | e <i>8M</i> êre   | 4   | A2    |           | Ē    |
| ADL101                               | HAMSTER           | 0 0            |         |       | En cours         | ;                 | 4   | C1    |           | Ē    |
| ADL101                               | POULE             | 1 2            |         |       | Invérifiable Pèr | e <i>8M</i> ère   | 4   | C3    |           | Г    |
| ADL101                               | TE                | 0 0            |         |       | En cours         | ;                 | 4   | C4    |           | Ē    |
| ADL101                               | PO-HA             | 1 2            |         |       | Invérifiable Pèr | e <i>8M</i> ère   | 4   | C2    |           | Ē    |
| ADL105                               | HAMSTER           | 1 1            |         |       | Invérifiable Pèr | e <i>8</i> Mère   | 4   | E1    |           | Ē    |
| ADL105                               | POULE             | 0 0            |         |       | En cours         | ,                 | 4   | E3    |           | Ē    |
| 001405                               | тг                | 0 0            |         |       | L                | - <u></u>         |     |       |           | _    |
| Créer Tâche 📔 Séle                   | ctionner Voir     | Cherch         | er Tri  | er Pe | digree Haplo.    | Génotype:         | s   | V Lis | te Stand  | daro |
| voir Tâches Nb                       | Sous-Sélectionner | ↑  <del></del> |         | 1     | Info PIC         | Notes             |     | Pa    | s d'alias | 5    |
| Nom Tâche Séle                       | ections Complexes | Export         | mprime  | st 📃  | % Hétérozygote   | Détails           | ; ] | D     | eux d'ar  | nim  |

Bouton Export

Cliquer sur le bouton "*Export*"

| Format<br>© 4D<br>© ASCII<br>E Avec | Le format 4D permet l'import/export de tous<br>types de données, ( y compris racines et<br>images), cependant il n'est pas possible de choisi<br>les rubriques car l'ensemble de la fiche est prise<br>en comme<br>Titre | ) [ | Importer<br>Ann<br>Etat | Exporter<br>uler<br>Spécial |
|-------------------------------------|----------------------------------------------------------------------------------------------------|-----|-------------------------|-----------------------------|
|                                     | Ajouter »»<br>Insérer »»<br>Supprimer<br>Fin de rubrique<br>9<br>Fin de fiche<br>13                                                                                                    |     |                         |                             |

Cliquer sur le bouton "*Etat*"

## Pour avoir le nombre d'Animaux par Marqueur dans la table [TYPAGES]

S'assurer que vous êtes en mode "*Liste*", voir sous Type d'état, choisir "*Liste*"

Se positionner sur "*Nom Marqueur*", cliquer sur la flèche verte  $\rightarrow$ 

| 📕 Etats rapides                                         |                                                                                               |
|---------------------------------------------------------|-----------------------------------------------------------------------------------------------|
| Fichier Affichage Style Cellules Colonr                 | les                                                                                           |
| 🗋 😂 🔷 🏈 🔷 🖪 🔗 Arial                                     | ▼ 12 ▼ G Z S Z ■ Ξ Ξ Ξ                                                                        |
| Σñ +< +>Ν 📰 📟 🗷 ⊮                                       |                                                                                               |
|                                                         | <u>·····350·····400·····450·····</u> 200·····250·····300·····350·····400·····450·····500····· |
|                                                         | [TYPAGES]Nom Marqueur                                                                         |
| Intitulé                                                | Nom Marqueur                                                                                  |
| Détail                                                  |                                                                                               |
| Sous total sur [TYPAGES]Nom Marqueur                    |                                                                                               |
| Total général                                           |                                                                                               |
| τ.                                                      |                                                                                               |
| Table principale<br>TYPAGES      Type d'état      Liste | Paramètres de l'état    La table principale                                                   |
| Tableau croisé                                          | 2 <sup>6</sup> Statut MapGena<br>2 <sup>6</sup> No Plaque PCR                                 |

Se positionner sur "*Nom Animal*", cliquer sur la flèche verte  $\rightarrow$ 

| La table principale        |   | Ordre de tri            |
|----------------------------|---|-------------------------|
| 🔺 Nom Animal 🔺             |   | ▲ [TYPAGES]Nom Marqueur |
| 🖄 Nom Marqueur             |   | ITYPAGES Nom Animal     |
| 2 <sup>6</sup> No Allèle 1 | > |                         |
| 2 <sup>6</sup> No Allèle 2 |   |                         |

A la croisé de la ligne sous total sur [TYPAGES]Nom Marqueur et de la colonne "[TYPAGES]Nom Marqueur", taper sur la touche "Entrée" puis taper #.

|                                      | [TYPAGES]Nom Marqueur | [TYPAGES]Nom Animal |
|--------------------------------------|-----------------------|---------------------|
| Intitulé                             | Nom Marqueur          | Nom Animal          |
| Détail                               |                       |                     |
| Sous total sur [TYPAGES]Nom Animal   |                       |                     |
| Sous total sur [TYPAGES]Nom Marqueur | #                     |                     |

A la croisé de la ligne sous total sur "[TYPAGES]Nom Animal" et de la colonne "[TYPAGES]Nom animal", clic droit sur la souris et choisir "*Nombre*" :

|                                      | [TYPAGES]Nom Marqueur | TYPAGES | S]Nom Animal     |
|--------------------------------------|-----------------------|---------|------------------|
| Intitulé                             | Nom Marqueur          | Nom An  | imal             |
| Détail                               |                       |         |                  |
| Sous total sur [TYPAGES]Nom Animal   |                       |         |                  |
| Sous total sur [TYPAGES]Nom Marqueur | #                     |         |                  |
|                                      |                       |         | Somme<br>Moyenne |
| A Tabla avinainala                   | Paramètres de l'état  |         | Max              |
|                                      |                       |         | Min              |
| TIFAGES                              |                       |         | Nombre           |

Pour ne pas visualiser les lignes Détail, se positionner sur la ligne "*Détail*", cliquer sur le bouton droit de la souris puis sur "*Cacher*" :

| [TYPAGES]Nom Marqueur |                                                       | [TYPAGES]Nom Animal                                        |  |
|-----------------------|-------------------------------------------------------|------------------------------------------------------------|--|
| Nom Marqueur          |                                                       | Nom Animal                                                 |  |
| Aiouter               |                                                       |                                                            |  |
| ✓ Cacher              |                                                       |                                                            |  |
| Delice N              |                                                       | Nombre                                                     |  |
|                       | ITYPAGES]Nom Mar<br>Nom Marqueur<br>Ajouter<br>Cacher | ITYPAGES]Nom Marqueur<br>Nom Marqueur<br>Ajouter<br>Cacher |  |

Pour ne pas visualiser les lignes Sous-total sur [TYPAGES]Nom Animal, même démarche :

|                                     | [TYPAGES]Nom Marqueur | [TYPAGES]Nom Animal |
|-------------------------------------|-----------------------|---------------------|
| Intitulé                            | Nom Marqueur          | Nom Animal          |
| Détail                              |                       |                     |
| Sous total sur [TYPAGES]Nom Animal  |                       |                     |
| Sous total sur [TYPAGES]Nom Marqueu | Ajouter<br>✓ Cacher   | Nombre              |

| 崖 Etats rapides                                                                                              |                                                                                                    |                                      | ×                                                           |
|----------------------------------------------------------------------------------------------------|----------------------------------------------------------------------------------------------------|--------------------------------------|-------------------------------------------------------------|
| Fichier Affichage Style Cellules Coloni                                                                      | nes                                                                                                    |                                      |                                                             |
| 🗋 😂 🔷 🧇 🗇 🖪 🔗 🗛                                                                                              | 💌 12 💌 G                                                                                                    | • Z <u>s</u> 者 🔳 🚍 :                 | E E E                                                       |
| E 🖌 +< +> N 🚮 🧱 🕅 🖽                                                                                          | ] 🍋 🗌 🍓 🗛 🔤                                                                                                    | 1111                                 |                                                             |
|                                                                                                    | · · · · 50 · · · · 100 · · · · 150 · ·                                                                                                    | · · ·200 · · · · ·250 · · · · ·300 · | 1 · · ·350 · 1 · · ·400 · 1 · · ·450 · 1 · · ·500 · 1 · · · |
|                                                                                                    | [TYPAGES]Nom Marqueur                                                                                                    | [TYPAGES]Nom Anima                   | 1                                                           |
| Intitulé                                                                                                    | Nom Marqueur                                                                                                    | Nom Animal                           |                                                             |
| Détail                                                                                                    |                                                                                                    |                                      |                                                             |
| Sous total sur [TYPAGES]Nom Animal                                                                           |                                                                                                    |                                      | ****                                                        |
| Sous total sur [TYPAGES]Nom Marqueu                                                                          | :#                                                                                                    | Nombre                               |                                                             |
|                                                                                                    | 1                                                                                                    |                                      |                                                             |
| <ul> <li>Table principale<br/>TYPAGES</li> <li>Type d'état</li> <li>Liste</li> <li>Tableau croisé</li> </ul> | Daramètres de l'état<br>La table principale<br>A Nom Animal<br>Nom Marqueur<br>2 <sup>6</sup> No Allèle 1<br>2 <sup>6</sup> No Allèle 2<br>2 <sup>6</sup> Statut<br>2 <sup>3</sup> No Test<br>2 <sup>5</sup> No Gel<br>2 <sup>6</sup> Statut MapGena<br>2 <sup>6</sup> No Plaque PCR |                                      | Ordre de tri                                                |

#### Visualiser le résultat à l'écran :

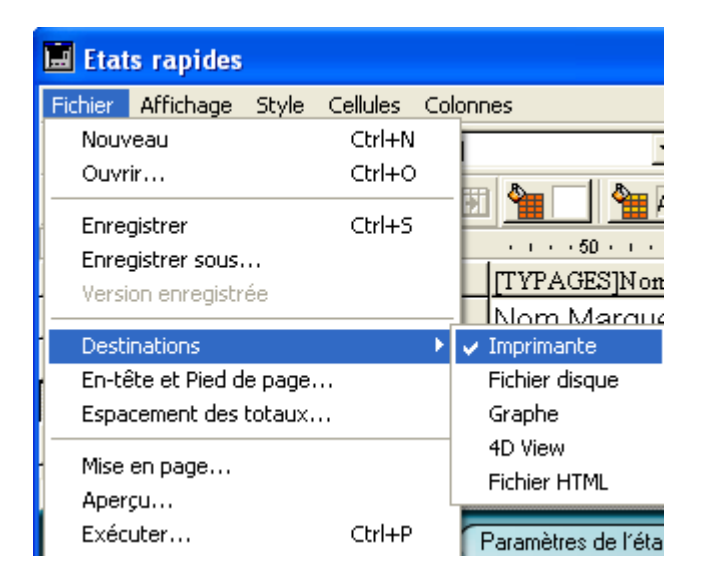

Cliquer ensuite sur "*Fichier*", "*Aperçu...*" :

|                                                                                                    | <br>         |            |   |
|----------------------------------------------------------------------------------------------------|--------------|------------|---|
| ×                                                                                                    |              |            | - |
| The second second second second second second second second second second second second second second second se | Nom Marqueur | Nom Animal | ] |
|                                                                                                    | CB0R1        | 131        | 1 |
|                                                                                                    | 80036        | 83         | 1 |
| RENT                                                                                                    | S0111        | 3          | 1 |
|                                                                                                    | S0113        | 131        | 1 |
| RENT                                                                                                    | S0143        | 94         | 1 |
| <b>→</b>                                                                                                    | 80215        | 134        | 1 |
| _                                                                                                    | 80359        | 123        | 1 |
| PO I                                                                                                    | S0307        | 139        | 1 |
|                                                                                                    | SW1111       | 142        | 1 |
|                                                                                                    | SW1134       | 129        | 1 |
|                                                                                                    | SW1135       | 37         | ] |
|                                                                                                    | SW1 3D1      | 137        |   |
|                                                                                                    | SW1354       | 139        | 1 |
|                                                                                                    | SW14B2       | 124        | 1 |
|                                                                                                    | SW1632       | 85         |   |
|                                                                                                    | SIM1 0D3     | 129        |   |
|                                                                                                    | SW1 943      | 133        |   |
|                                                                                                    |              |            |   |

Pour aller à la page suivante, cliquer sur  $\rightarrow$ Pour sortir, cliquer sur la croix en haut à gauche.

#### Sauvegarder le résultat dans un fichier

Pour stocker le résultat dans un fichier, cliquer sur "Fichier disque" puis sur "Exécuter".

| 🧮 Etats rapides                     |                                          | X                                                                                              |
|-------------------------------------|------------------------------------------|------------------------------------------------------------------------------------------------|
| Fichier Affichage Style Cellules Co | lonnes                                   |                                                                                                |
| Nouveau Ctrl+N                      | <b>1</b> 12 <b>G</b>                     |                                                                                                |
| Ouvrir Ctrl+O                       |                                          |                                                                                                |
| Epropictor Ctdu S                   | - 🗷 🏪 🔄 🏪 A                              |                                                                                                |
| Enregistrer Cur+5                   | · · · · 50 · · · · 100 · · · · 150 · · · | -200 · i · · ·250 · i · · ·300 · i · · ·350 · i · · ·400 · i · · ·450 · i · · ·500 · i · · · 📥 |
| Varian anteristrán                  | [TYPAGES]Nom Marqueur                    | [TYPAGES]Nom Animal                                                                            |
| · Version enregistree               | Nom Marqueur                             | Nom Animal                                                                                     |
| Destinations                        | Imprimante                               |                                                                                                |
| En-tête et Pied de page             | ✓ Fichier disque                         |                                                                                                |
| Espacement des totaux               | Graphe 🗰                                 |                                                                                                |
| Mire en nace                        | 4D View                                  | Nombre                                                                                         |
| Mise en page                        | Fichier HTML                             |                                                                                                |
| Apergu<br>Exécutor Chilu D          |                                          |                                                                                                |
|                                     | Paramètres de l'état                     | )                                                                                              |
|                                     | -                                        |                                                                                                |

Donner un nom de fichier explicite.

| Nom du fichier : | NB_Animaux_Par_Marqueur | - | Enregistrer |
|------------------|-------------------------|---|-------------|
| Туре:            | Fichier texte (*.txt)   | • | Annuler     |

#### Sauvegarder la demande (query) dans un fichier

Cliquer sur "*Fichier*" puis sur "*Enregistrer sous* ..." Il est suffixé automatiquement par .4qr (4D Query Rapport).

| Nom du fichier : | Liste_Par_Marqueur | • | Enregistrer |
|------------------|--------------------|---|-------------|
| Туре:            | Etat 4D (*.4qr)    | • | Annuler     |

La prochaine fois que vous voulez vous en servir, cliquer sur Menu Fichier Ouvrir (de Etat) et choisir le fichier (\*.4qr) voulu.

# Pour avoir le nombre de Marqueurs par Animal dans la table [TYPAGES]

Même démarche que précédemment mais comme suit :

| 📕 Etats rapides                         |                                                                                                    |
|-----------------------------------------|----------------------------------------------------------------------------------------------------|
| Fichier Affichage Style Cellules Colonr | les                                                                                                    |
| 🗋 😂 🔷 🍣 🚳 🗛 🗛 🖬 Arial                   | <u>→</u> 12 <b>→</b> G Z S Z = Ξ Ξ Ξ                                                                                                    |
|                                         | I 💁 🗖 🆓 A                                                                                                    |
|                                         |                                                                                                    |
|                                         | [TYPAGES]Nom Animal [TYPAGES]Nom Marqueur                                                                                                    |
| Intitulé                                | Nom Animal Nom Marqueur                                                                                                    |
| Détail                                  |                                                                                                    |
| Sous total sur [TYPAGES]Nom Marqueur    |                                                                                                    |
| Sous total sur [TYPAGES]Nom Animal      | # Nombre                                                                                                    |
|                                         |                                                                                                    |
| → Table principale     TYPAGES          | Paramètres de l'état                                                                                                    |
|                                         | La table principale                                                                                                    |
|                                         | A Nom Animal     Image: Comparison of the second second seco |
| ⇒ Type d'état                           | 2º No Alièle 1                                                                                                    |

Résultat de cette demande "Nombre de marqueurs par animal de la table [TYPAGES]" :

| a    |             |              | <br> |
|------|-------------|--------------|------|
| ×    | Nom Animal  | Nom Marqueur |      |
|      | 17M29921508 | 27           |      |
|      | 17M29921509 | 20           |      |
| RENT | 17M29921B13 | 25           |      |
|      | 17M29921B15 | 27           |      |
|      | 17M29922449 | 23           |      |
|      | 17M29927D11 | 25           |      |
|      | 17M29927D12 | 23           |      |
| PQ.  | 17M29927D13 | 25           |      |
|      | 17M29927D14 | 27           |      |
|      | 17M29927D15 | 25           |      |
|      | 17M29927D16 | 27           |      |
|      | 17M29927D17 | 25           |      |